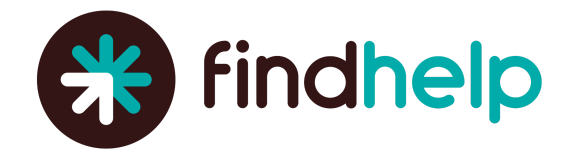

# Adding a Simple Search Box to Your Facebook Page

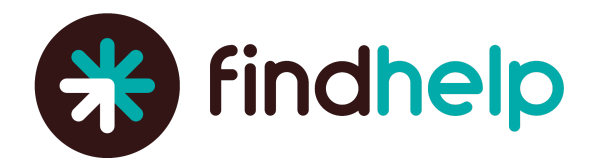

## Adding a Simple Search Box to Your Facebook Page

### **Things to Know Before Getting Started**

- This feature is only available if you have over 2,000 likes on your Facebook Page.
- For all of the below to work properly, you must be an Admin or Editor on the Facebook page.

|      | Find            | Help                            |        |          |         |   |
|------|-----------------|---------------------------------|--------|----------|---------|---|
|      | @itsfin         | @itsfindhelp · Internet Company |        | Care Hal |         |   |
| Home | Search for Help | About Events I                  | More 🔻 | 💼 Liked  | Message | Q |

#### Step 1: Head to Facebook and type "iframe" in the search box.

There are multiple apps that will do this, but we recommend the "Static HTML: iframe tabs" app.

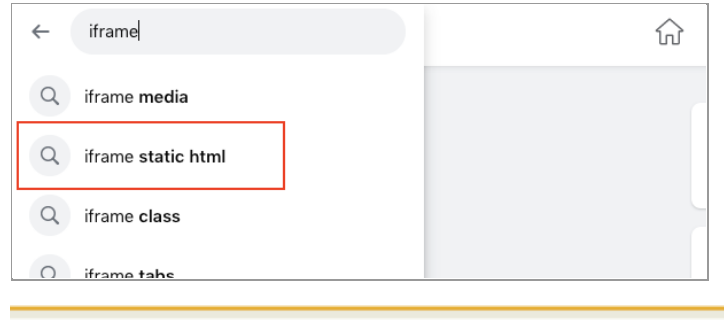

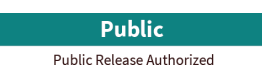

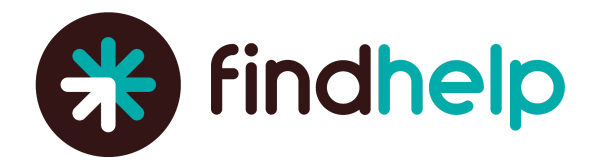

#### Step 2: Click the "Static HTML: iframe tabs" app and select "Use App."

Note: If using a different app, this step may look slightly different.

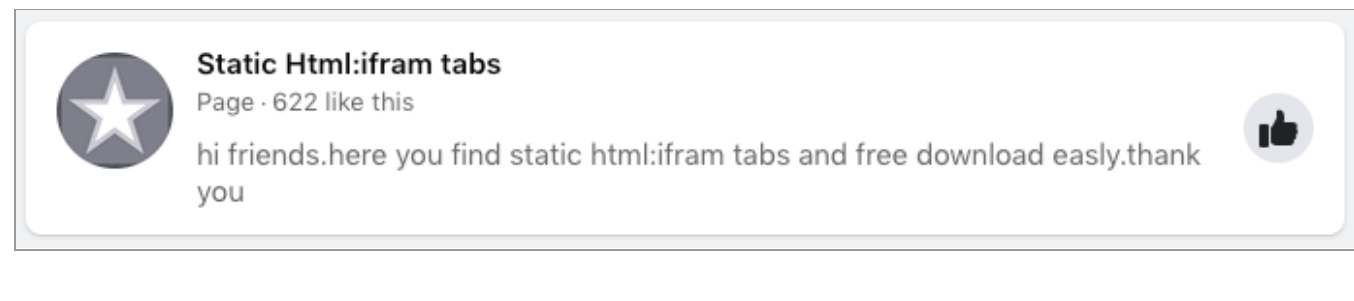

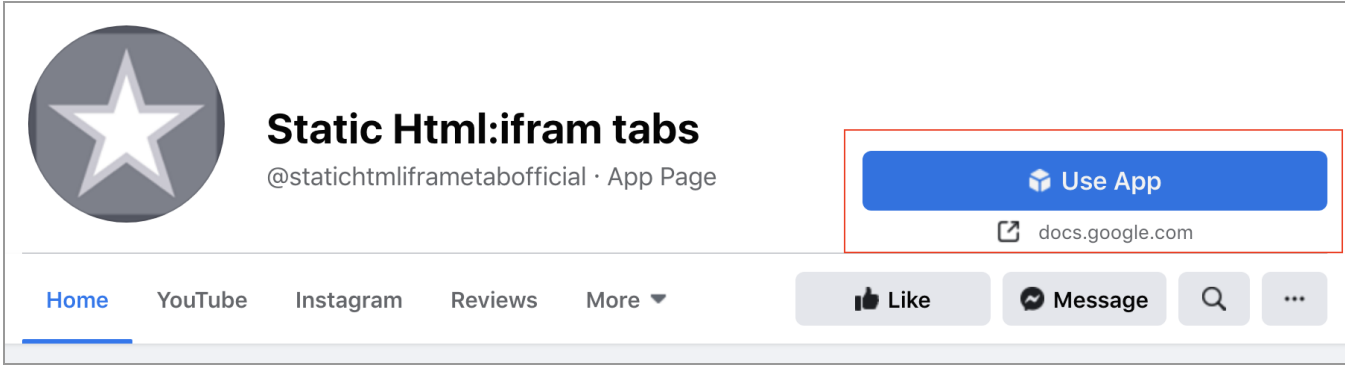

#### Step 4a: This will take you to a private Google Doc. Click on the link to download the application.

The steps here might be slightly different if you chose to download a different app.

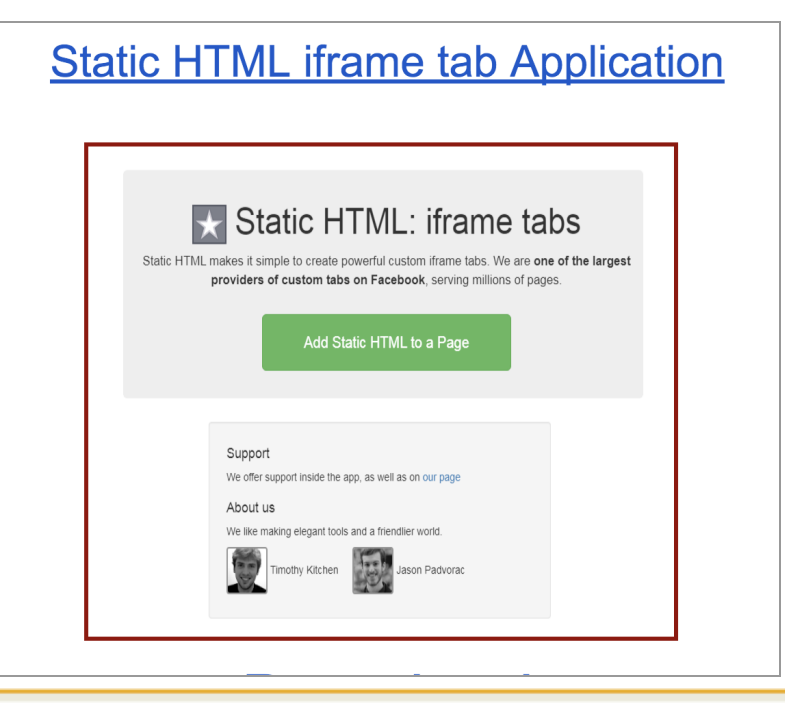

Public

Public Release Authorized

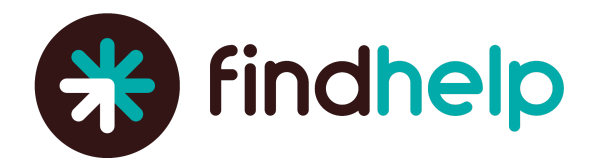

#### Step 4b: Wait until your app is fully downloaded.

Proceed to copy and paste the code provided to you by your findhelp Customer Success Manager and add it into the "Content" section.

| Content Leadgate Actions V                                                                                                    | Save & Publish Enable on mobile devices Preview Q                                                                                                    |
|----------------------------------------------------------------------------------------------------|----------------------------------------------------------------------------------------------------|
| Static HTML Change app Embed your website                                                                                                    |                                                                                                    |
| index.html<br><iframe <br="" frameborder="0" scrolling="no" src="https://www.findhelp.com/widget/v2/partr&lt;/th&gt;&lt;th&gt;er/fb?ref=facebook?&lt;/th&gt;&lt;/tr&gt;&lt;tr&gt;&lt;th&gt;&lt;pre&gt;form_desc=Need+help+Search+free+and+reduced+cost+serv:&lt;br&gt;n+your+area" width="100%"> <br/><span<br><span<br><span<br><span<br><span<br><span<br>&lt;</span<br></span<br></span<br></span<br></span<br></span<br></iframe> | <pre>ces+like+medical+care,+food,+housing,+and+more+i style="padding-top:60px;"&gt;</pre>                                                                                             |
| <pre>size: 12pt; "&gt;<span style="color: #6666666; "><strong>Wan on your website or Facebook page?</strong> </span><spa get.="" head="" span="" to<=""> <a _blank"="" href="https://company.auntberth target=">company.auntberth.com/simple-search help!</a></spa></pre>                                                                                                    | t your community to see this simple search box<br>n style="color: #666666;">It's free and easy to<br>a.com/simple-search-form/"<br>a> <span style="color: #6666666;">and we'll</span> |

#### Step 5: Click Save and Publish to add the Simple search Box to your page

You can also choose "Preview" to review what your Simple Search Box will look like, as well as "Enable on mobile devices" to get a custom, mobile compatible link you can use to share the tab with your Search Box, as Facebook doesn't automatically enable tabs when viewing pages on a mobile device.

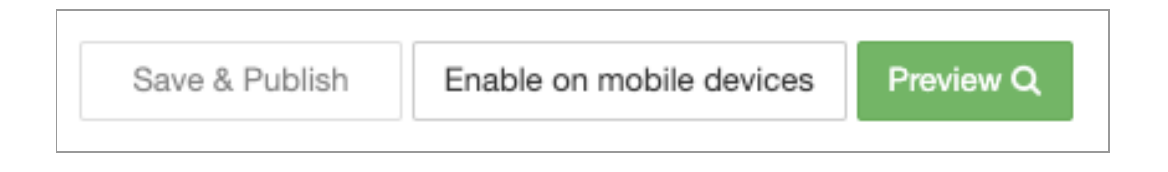

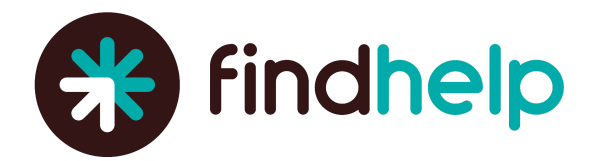

#### Step 6a: Change the name of the tab.

Click "Page Settings" on the Facebook page, to the left of your screen.

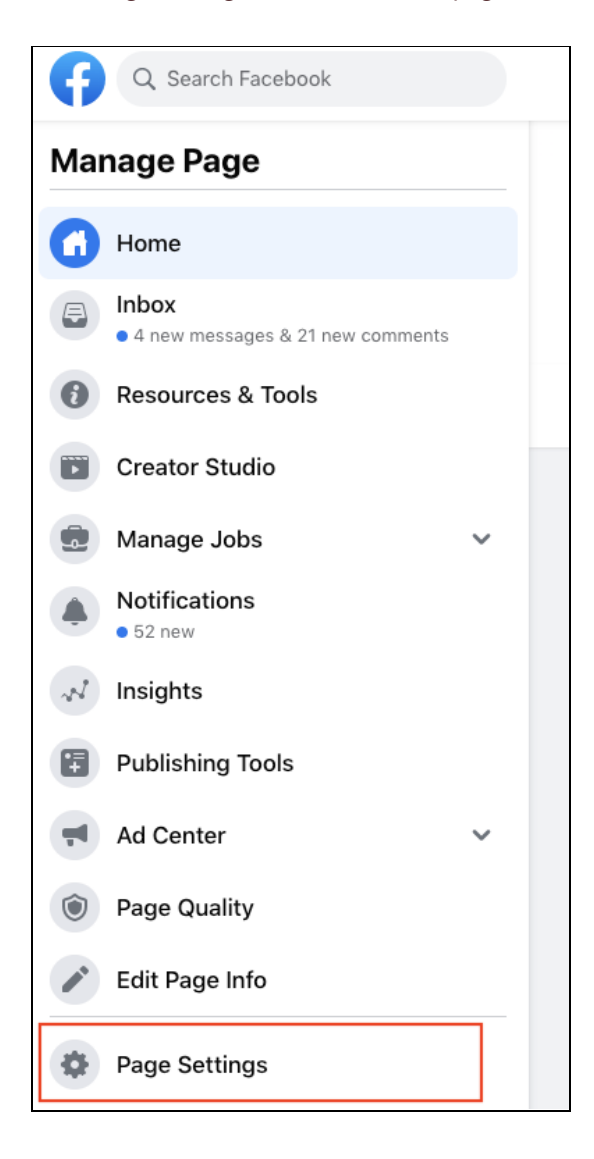

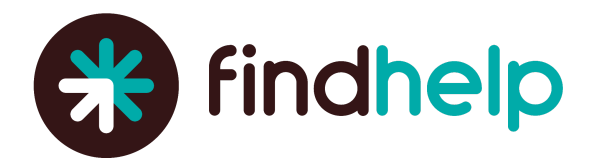

#### Step 6b: Navigate to the "Templates and Tabs" section.

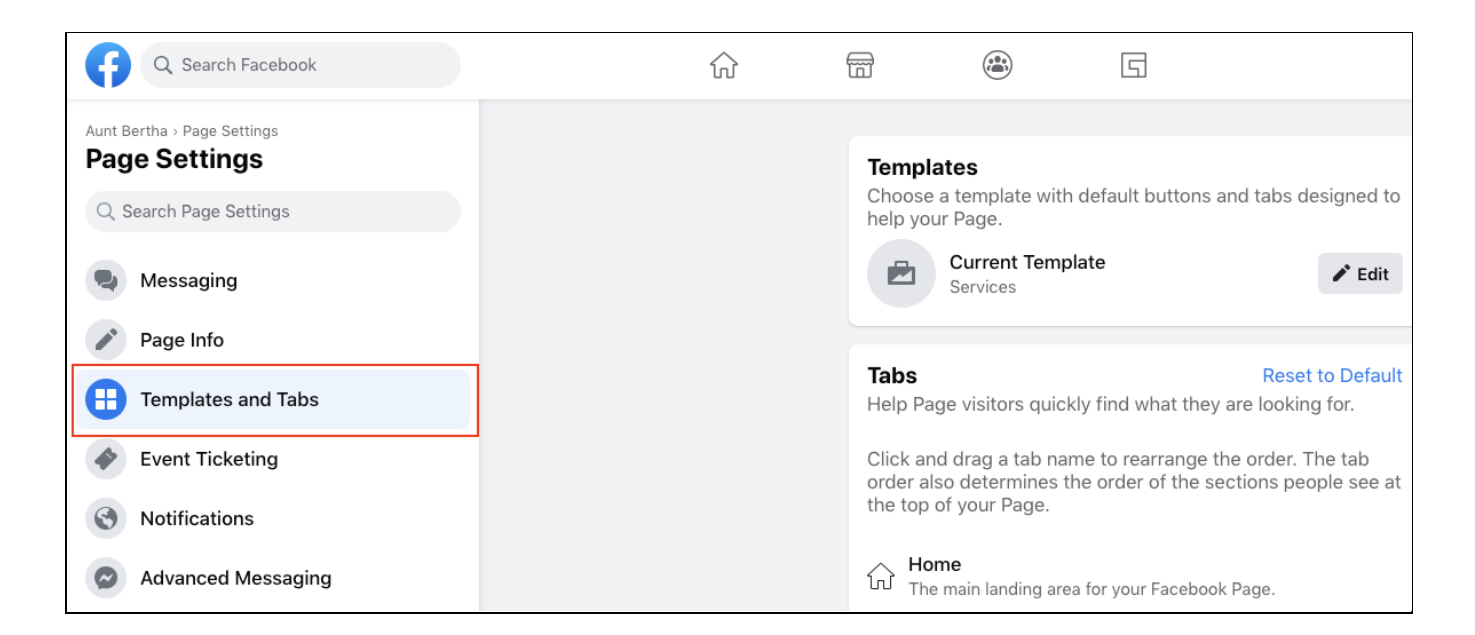

#### Step 6c: Scroll down until you find the tab you want to edit.

Select the tab and update the name.

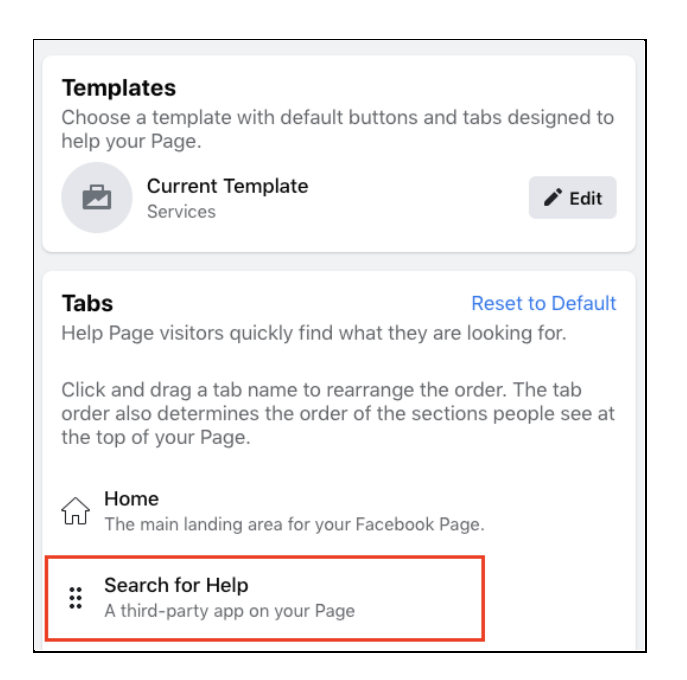